# Configurar o encapsulamento de divisão dinâmica ASA/AnyConnect

### Contents

Introdução Pré-requisitos Requisitos **Componentes Utilizados** Informações de Apoio Configuração Diagrama de Rede Etapa 1. Crie atributos personalizados do AnyConnect. Etapa 2. Criar nome personalizado do AnyConnect e configurar valores. Etapa 3. Adicione o Tipo e o Nome à Política de Grupo. Exemplo de configuração de CLI Limitações Verificar Troubleshooting Caso o curinga seja usado no campo Valores Caso as rotas não seguras não sejam vistas na guia Route Details (Detalhes da rota) Solução de problemas gerais Informações Relacionadas

# Introdução

Este documento descreve como configurar o AnyConnect Secure Mobility Client para Dynamic Split Exclude Tunneling via ASDM.

# **Pré-requisitos**

### Requisitos

A Cisco recomenda que você tenha conhecimento destes tópicos:

- Conhecimento básico do ASA.
- Conhecimento básico do Cisco Anyconnect Security Mobility Client.

### **Componentes Utilizados**

As informações neste documento são baseadas nestas versões de software:

- ASA 9.12(3)9
- Adaptive Security Device Manager (ASDM) 7.13(1)
- AnyConnect 4.7.0

As informações neste documento foram criadas a partir de dispositivos em um ambiente de laboratório específico. Todos os dispositivos utilizados neste documento foram iniciados com uma configuração (padrão) inicial. Se a rede estiver ativa, certifique-se de que você entenda o impacto potencial de qualquer

comando.

### Informações de Apoio

O tunelamento dividido do Anyconnect permite que o Cisco AnyConnect Secure Mobility Client tenha acesso seguro aos recursos corporativos via IKEV2 ou Secure Sockets Layer (SSL).

Antes do AnyConnect versão 4.5, com base na política configurada no Adaptive Security Appliance (ASA), o comportamento do túnel dividido poderia ser Tunnel Specified, Tunnel All ou Exclude Specified.

Com o advento dos recursos de computador hospedados na nuvem, os serviços às vezes resolvem para um endereço IP diferente com base na localização do usuário ou na carga dos recursos hospedados na nuvem.

Como o Anyconnect Secure Mobility Client fornece separação de túneis para intervalo de sub-rede estática, host ou pool de IPV4 ou IPV6, torna-se difícil para os administradores de rede excluir domínios/FQDNs enquanto configuram o AnyConnect.

Por exemplo, um administrador de rede deseja excluir o domínio Cisco.com da configuração de túnel dividido, mas o mapeamento DNS para Cisco.com é alterado, já que ele é hospedado na nuvem.

Usando o encapsulamento Dynamic Split Exclude, o Anyconnect resolve dinamicamente o endereço IPv4/IPv6 do aplicativo hospedado e faz as alterações necessárias na tabela de roteamento e nos filtros para permitir que a conexão seja feita fora do túnel.

A partir do AnyConnect 4.5, o Dynamic Spit Tunneling pode ser usado onde o Anyconnect resolve dinamicamente o endereço IPv4/IPv6 do aplicativo hospedado e faz as alterações necessárias na tabela de roteamento e nos filtros para permitir que a conexão seja feita fora do túnel

# Configuração

Esta seção descreve como configurar o Cisco AnyConnect Secure Mobility Client no ASA.

### Diagrama de Rede

Esta imagem mostra a topologia usada para os exemplos deste documento.

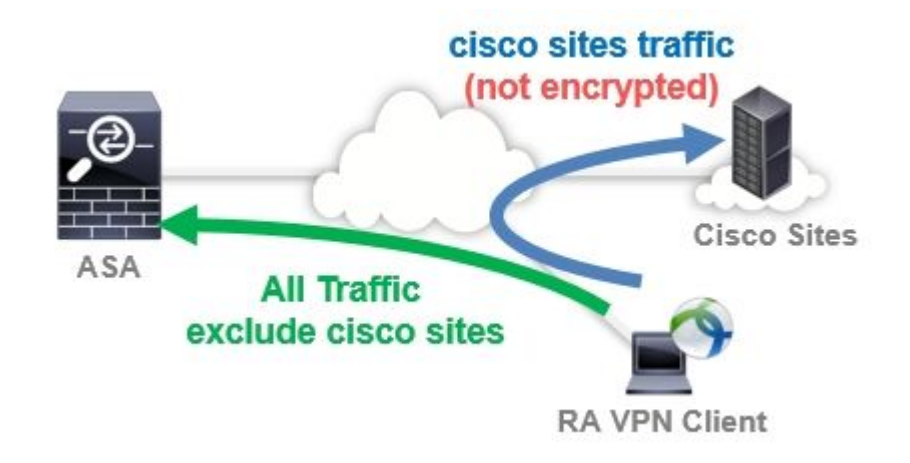

Etapa 1. Crie atributos personalizados do AnyConnect.

Navegue até Configuration > Remote Access VPN > Network (Client) Access > Advanced > AnyConnect Custom Attributes. clique em Add e definir dynamic-split-exclude-domains atributo e descrição opcional, como mostrado na imagem:

| 🚮 Home 🦓 Configuration 🔯 Monitoring                                                                                                    | 🔚 Sa    | ave 🔇 Refresh 🔇 Back 🔘 Forward 🢡 Help                                                                                                    |                                                                        |
|----------------------------------------------------------------------------------------------------|---------|----------------------------------------------------------------------------------------------------|------------------------------------------------------------------------|
| Remote Access VPN  Introduction  AnyConnect Connection Profiles  AnyConnect Customization/Localizat  Resources Binary  Script GUI Text and Messages Customized Installer Transforms Customiced Installer Transforms Localized Installer Transforms Customic Access Policies Dynamic Access Policies Fisec(IKEv1) Connection Profile Fisec(IKEv2) Connection Profile Secure Mobility Solution Address Assignment Advanced AnyConnect Custom Attributes AnyConnect Custom Attribute Na | ion nes | Configuration > Remote Access VPN > Network (C         > AnyConnect Custom Attributes         Declarations of custom attribute types and these attribute<br>group policy, AnyConnect dynamic access policy and Any         ● Add | ient) Access > Adv<br>es are enforced in Any<br>Connect custom attribu |

#### Etapa 2. Criar nome personalizado do AnyConnect e configurar valores.

Navegue até Configuration > Remote Access VPN > Network (Client) Access > Advanced > AnyConnect Custom Attribute Names. clique em Add e defina a dynamic-split-exclude-domains atributo criado anteriormente a partir de Tipo, um nome arbitrário e Valores, como mostrado na imagem:

Tome cuidado para não inserir um espaço em Nome. (Exemplo: Possível "cisco-site" Impossível "cisco site") Quando vários domínios ou FQDNs em Valores são registrados, separe-os com uma vírgula (,).

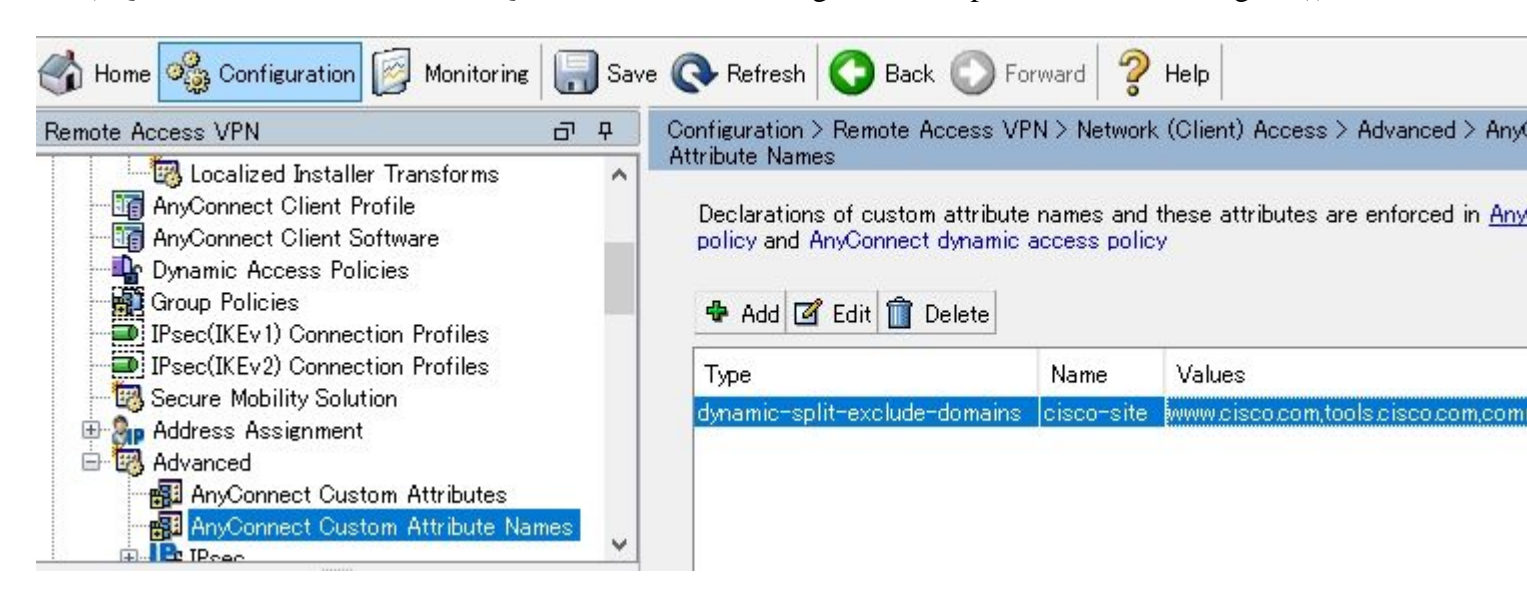

Etapa 3. Adicione o Tipo e o Nome à Política de Grupo.

Navegue até Configuration> Remote Access VPN> Network (Client) Access> Group Policies e selecione uma diretiva de

grupo. Em seguida, navegue até Advanced> AnyConnect Client> Custom Attributes e adicionar o Type e Name, conforme mostrado na imagem:

| General                                                                                                    | Configuration of custom | Configuration of custom policy attributes. |   |  |  |  |  |  |  |
|----------------------------------------------------------------------------------------------------|-------------------------|--------------------------------------------|---|--|--|--|--|--|--|
| Split Tunneling<br>Browser Proxy                                                                                                    | Type                    |                                            |   |  |  |  |  |  |  |
| Login Setting     Client Firewall     Key Regeneration     Dead Peer Detection     Customization     Custom Attributes     IPsec(IKEv1) Client | dynamic-split-exclude-  | domains  cisco-site                        | ~ |  |  |  |  |  |  |
| Find:                                                                                                    | Next                    | Previous                                   |   |  |  |  |  |  |  |

### Exemplo de configuração de CLI

Esta seção fornece a configuração CLI do Dynamic Split Tunneling para fins de referência.

```
<#root>
ASAv10# show run
  --- snip ---
webvpn
enable outside
anyconnect-custom-attr dynamic-split-exclude-domains description Dynamic Split Tunneling
hsts
 enable
 max-age 31536000
 include-sub-domains
 no preload
 anyconnect image disk0:/anyconnect-win-4.7.04056-webdeploy-k9.pkg 1
 anyconnect enable
tunnel-group-list enable
 cache
 disable
 error-recovery disable
anyconnect-custom-data dynamic-split-exclude-domains cisco-site www.cisco.com,tools.cisco.com,community
```

```
group-policy GroupPolicy_AnyConnect-01 internal
```

```
wins-server none
dns-server value 10.0.0.0
vpn-tunnel-protocol ssl-client
split-tunnel-policy tunnelall
split-tunnel-network-list value SplitACL
default-domain value cisco.com
```

anyconnect-custom dynamic-split-exclude-domains value cisco-site

### Limitações

- O ASA versão 9.0 ou posterior é necessário para usar os atributos personalizados do Dynamic Split Tunneling.
- Não há suporte para curinga no campo Valores.
- O Dynamic Split Tunneling não é suportado em dispositivos iOS (Apple) (Solicitação de Aprimoramento: <u>ID de bug Cisco CSCvr54798</u>).

### Verificar

Para verificar se os switches Dynamic Tunnel Exclusions, Lançamento AnyConnect no cliente, clique em Advanced Window > Statistics, como mostra a imagem:

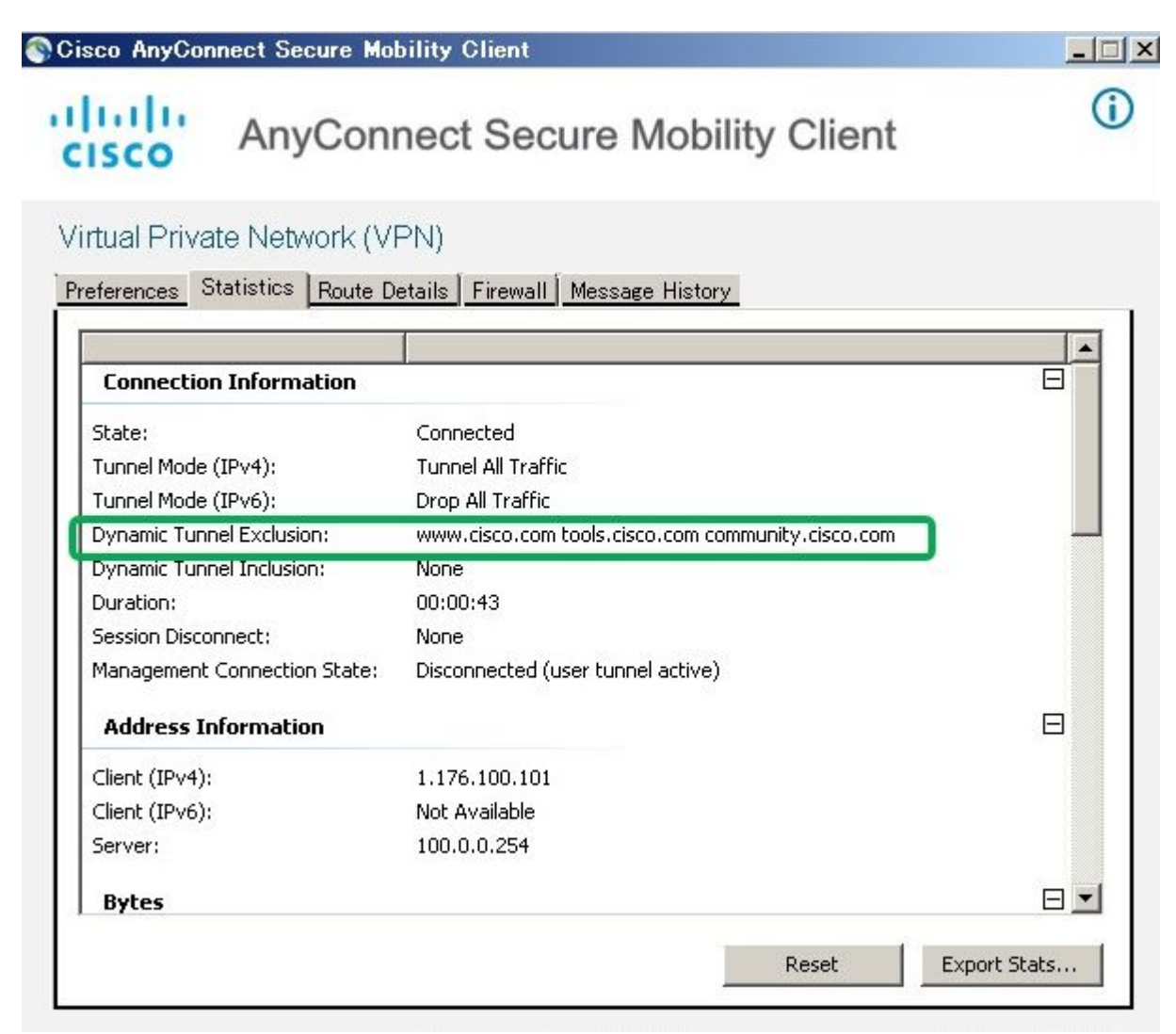

Você também pode navegar para Advanced Window > Route Details na qual você pode verificar Dynamic Tunnel Exclusions estão listados em Non-Secured Routes, conforme mostrado na imagem.

| Cisco AnyConnect Secure Mobility Client                                                                         |          |
|----------------------------------------------------------------------------------------------------|----------|
| AnyConnect Secure Mobility C                                                                                    | Client ① |
| Virtual Private Network (VPN)                                                                                   |          |
| Preferences Statistics Route Details Firewall Message History                                                   |          |
| Non-Secured Routes (IPv4)                                                                                       |          |
| 72.163.4.38/32 (tools.cisco.com)<br>173.37.145.84/32 (www.cisco.com)<br>208.74.205.244/32 (community.cisco.com) |          |
| Secured Routes (IPv4)                                                                                           | B        |
| 0.0.0/0                                                                                                    |          |
|                                                                                                    |          |

Neste exemplo, você configurou <u>www.cisco.com</u> em Dynamic Tunnel Exclusion list e a captura do Wireshark coletada na interface física do cliente AnyConnect confirma que o tráfego para <u>www.cisco.com</u> (198.51.100.0) não é criptografado pelo DTLS.

| 🔏 Ca         | ptur         | ing from       | • በ – ታ | IV IV           | ア接続         | D     | Vires         | hark   | 1.12.4   | (v1.12 | .4-0-   | gb48  | 16 1 da | from         | master  | -1.12 | )]   |      |       |      |          |     |
|--------------|--------------|----------------|---------|-----------------|-------------|-------|---------------|--------|----------|--------|---------|-------|---------|--------------|---------|-------|------|------|-------|------|----------|-----|
| <u>F</u> ile | <u>E</u> dir | t <u>V</u> iew | Go      | <u>C</u> apture | <u>A</u> na | alyze | <u>S</u> tati | istics | Telepi   | hony ] | [ools   | Inter | rnals   | <u>H</u> elp |         |       |      |      |       |      |          |     |
| 0            | ۲            | /              | đ       |                 |             | *     | 2             | Q      | <b>(</b> | ۵      | 7       | Ł     |         |              | €       | Q     | 11   | **   |       |      | <b>1</b> | All |
| Filter       | : [          |                |         |                 |             |       |               |        |          |        |         | •     | Expre   | ession.      | . Clear | Ap    | ply  | Save |       |      |          |     |
| No.          |              | Time           |         | Sou             | irce        |       |               |        | S.Por    | t Des  | tinatio | n     |         |              | D.Port  | Len   | igth | Info |       | 1.4  |          |     |
|              | 17           | 2.9911         | .0000   | 0 10            | 0.0.        | 0.1   |               |        | 563      | 19 10  | 0.0.0   | 0.25  | 54      |              | 44      | 3     | 569  | CID: | 2.54  | 4, S | eq:      | 0   |
|              | 18           | 3.0920         | 2400    | 0 10            | 0.0.        | 0.1   |               |        | 20       | 95 17  | 3.37.   | .145  | 5.84    |              | 44      | 3     | 66   | 2095 | +44   | 3 [S | YN]      | Se  |
|              | 19           | 3.1286         | 9400    | 0 17            | 3.37        | .145  | i.84          |        | 4.       | 43 10  | 0.0.0   | 0.1   |         |              | 209     | 3     | 60   | 443- | 209   | 3 [S | YN,      | AC  |
| _            | 20           | 3.1286         | 9700    | 0 17            | 3.37        | .145  | i.84          |        | 4.       | 43 10  | 0.0.0   | 0.1   |         |              | 209     | 4     | 60   | 443- | -2094 | 4 [S | YN,      | A   |
|              | 21           | 3.1288         | 34800   | 0 10            | 0.0.        | 0.1   |               |        | 20       | 93 17  | 3.37.   | .145  | 5.84    |              | 44      | 3     | 54   | 2093 | +44   | 3 [A | CK]      | Se  |
|              | 22           | 3.1288         | 8600    | 0 10            | 0.0.        | 0.1   |               |        | 20       | 94 17  | 3.37.   | .145  | 5.84    |              | 44      | 3     | 54   | 2094 | +44   | 3 [A | CK]      | Se  |
|              | 23           | 3.1296         | 6700    | 0 10            | 0.0.        | 0.1   |               |        | 20       | 93 17  | 3.37.   | .145  | 5.84    |              | 44      | 3     | 296  | Clie | ent I | Hell | 0        |     |
|              | 24           | 3.1300         | 4900    | 0 10            | 0.0.        | 0.1   |               |        | 20       | 94 17  | 3.37.   | .145  | 5.84    |              | 44      | 3     | 296  | clie | ent I | Hell | 0        |     |

### Troubleshooting

#### Caso o curinga seja usado no campo Valores

Se um curinga estiver configurado no campo Valores, por exemplo, **\*.cisco.com** estiver configurado em Valores, a sessão do AnyConnect será desconectada, como mostrado nos logs:

```
Apr 02 2020 10:01:09: %ASA-4-722041: TunnelGroup <AnyConnect-01> GroupPolicy <GroupPolicy_AnyConnect-01>
Apr 02 2020 10:01:09: %ASA-5-722033: Group <GroupPolicy_AnyConnect-01> User <cisco> IP <172.16.0.0> First
Apr 02 2020 10:01:09: %ASA-6-722022: Group <GroupPolicy_AnyConnect-01> User <cisco> IP <172.16.0.0> TCP
Apr 02 2020 10:01:09: %ASA-6-722055: Group <GroupPolicy_AnyConnect-01> User <cisco> IP <172.16.0.0> Clice
Apr 02 2020 10:01:09: %ASA-6-722051: Group <GroupPolicy_AnyConnect-01> User <cisco> IP <172.16.0.0> IPv4
Apr 02 2020 10:01:09: %ASA-6-302013: Built inbound TCP connection 8570 for outside:172.16.0.0/44868 (172
Apr 02 2020 10:01:09: %ASA-6-302013: Built inbound TCP connect-01> User <cisco> IP <172.16.0.0> SVC
Apr 02 2020 10:01:09: %ASA-5-722010: Group <GroupPolicy_AnyConnect-01> User <cisco> IP <172.16.0.0> SVC
Apr 02 2020 10:01:09: %ASA-6-716002: Group <GroupPolicy_AnyConnect-01> User <cisco> IP <172.16.0.0> WebV
Apr 02 2020 10:01:09: %ASA-6-716002: Group <GroupPolicy_AnyConnect-01> User <cisco> IP <172.16.0.0> WebV
Apr 02 2020 10:01:09: %ASA-6-716002: Group <GroupPolicy_AnyConnect-01> User <cisco> IP <172.16.0.0> WebV
Apr 02 2020 10:01:09: %ASA-6-716002: Group <GroupPolicy_AnyConnect-01> User <cisco> IP <172.16.0.0> Kession (Componect-01) (Componect-01) (Compone
```

**Observação**: como alternativa, você pode usar o domínio **cisco.com** em Valores para permitir FQDNs como **www.cisco.com** e tools.cisco.com.

#### Caso as rotas não seguras não sejam vistas na guia Route Details (Detalhes da rota)

O cliente AnyConnect aprende e adiciona automaticamente o endereço IP e o FQDN na guia Detalhes da rota, quando o cliente inicia o tráfego para os destinos excluídos.

Para verificar se os usuários do AnyConnect estão atribuídos à política de grupo do Anyconnect correta, você pode executar o comando 'show vpn-sessiondb anyconnect filter name

<#root>

ASAv10# show vpn-sessiondb anyconnect filter name cisco

Session Type: AnyConnect

```
: cisco
                                   Index : 7
Username
Assigned IP : 172.16.0.0
                                Public IP : 10.0.0.0
Protocol
           : AnyConnect-Parent SSL-Tunnel DTLS-Tunnel
License
            : AnyConnect Premium
Encryption : AnyConnect-Parent: (1)none SSL-Tunnel: (1)AES-GCM-256 DTLS-Tunnel: (1)AES-GCM-256
            : AnyConnect-Parent: (1)none SSL-Tunnel: (1)SHA384 DTLS-Tunnel: (1)SHA384
Hashing
           : 7795373
                                   Bytes Rx : 390956
Bytes Tx
Group Policy : GroupPolicy_AnyConnect-01
Tunnel Group : AnyConnect-01
Login Time : 13:20:48 UTC Tue Mar 31 2020
            : 20h:19m:47s
Duration
Inactivity : 0h:00m:00s
VLAN Mapping : N/A
                                   VLAN : none
Audt Sess ID : 019600a9000070005e8343b0
```

#### Solução de problemas gerais

Você pode usar o AnyConnect Diagnostics and Reporting Tool (DART) para coletar os dados que são úteis para solucionar problemas de instalação e conexão do AnyConnect. O assistente do DART é usado no computador que executa o AnyConnect. O DART reúne os registros, o status e as informações de diagnóstico para a análise do Cisco Technical Assistance Center (TAC) e não exige os privilégios de administrador para ser executado no computador cliente.

### Informações Relacionadas

- <u>Guia do administrador do Cisco AnyConnect Secure Mobility Client, versão 4.7 Sobre o</u> Dynamic Split Tunneling
- <u>ASDM Book 3: Cisco ASA Series VPN ASDM Configuration Guide, 7.13 Configure Dynamic</u> <u>Split Tunneling</u>

#### Sobre esta tradução

A Cisco traduziu este documento com a ajuda de tecnologias de tradução automática e humana para oferecer conteúdo de suporte aos seus usuários no seu próprio idioma, independentemente da localização.

Observe que mesmo a melhor tradução automática não será tão precisa quanto as realizadas por um tradutor profissional.

A Cisco Systems, Inc. não se responsabiliza pela precisão destas traduções e recomenda que o documento original em inglês (link fornecido) seja sempre consultado.